### **D-Link**

### HD PAN & TILT WI-FI DAY/ NIGHT CAMERA DCS-5350L

## QUICK INSTALLATION GUIDE

KPATKOE PYKOBOДCTBO ПО УСТАНОВКЕ GUÍA DE INSTALACIÓN RÁPIDA GUIA DE INSTALAÇÃO RÁPIDA 快速安裝指南 PETUNJUK PEMASANGAN CEPAT

## **CONTENTS OF PACKAGING**

HD PAN & TILT WI-FI DAY/NIGHT CAMERA DCS-5350L MOUNTING KIT POWER ADAPTER ETHERNET CABLE (CAT5 UTP) CONNECTS THE CAMERA TO YOUR ROUTER DURING SETUP QUICK INSTALL CARD reseller.

If any of these items are missing from your packaging, contact your

**D**-Link

## SYSTEM REQUIREMENTS

- 802.11n/g router (a D-Link Cloud Router is recommended)
- · A broadband Internet connection
- iPhone, iPad, Android, or Windows smartphone or tablet (for remote viewing using mobile device)

### PRODUCT SETUP

### ZERO CONFIGURATION SETUP

If you have a D-Link Cloud Router, you can take advantage of Zero Configuration Setup. This feature configures your camera's settings for you and adds it to your mydlink account automatically.

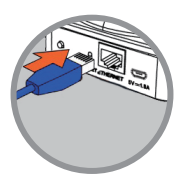

#### Step 1:

Connect the power cable and Ethernet cable to your Cloud Camera.

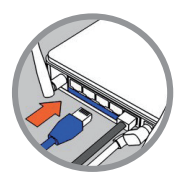

#### Step 2:

Connect the other end of the Ethernet cable to your D-Link Cloud Router and connect the camera's power adapter to a power outlet.

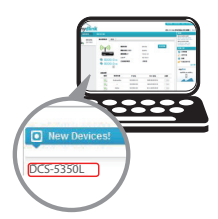

#### Step 3:

From any computer, open a web browser, go to http://www.mydlink.com and log in to your account.

Click on the device name when the new device notification appears to add the camera to your account. You can adjust the focus by turning the ring on the front of the camera.

If you wish to connect your camera to your router with a wireless connection, you can simply disconnect the Ethernet cable and move the camera to its intended location.

3

## PRODUCT SETUP

### USING THE MOBILE APP

You can use the mydlink Home mobile app to set up your camera.

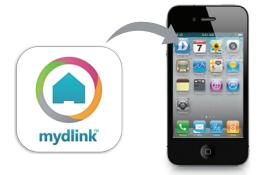

Download the free mydlink<sup>™</sup> Home app by searching for **mydlink Home** in the App Store (iOS) or Google Play (Android). The app will guide you step-by-step through the setup process.

## mydlink PORTAL

After registering your DCS-5350L camera with a mydlink account in the mydlink Home mobile app, you will be able to remotely access your camera from the www.mydlink.com website. After signing in to your mydlink account, you will see a screen similar to the following:

#### Step 1:

Open Internet Explorer and go to http://www.mydlink.com, then sign into mydlink.

#### Step 2:

Select your camera from the device list, and your camera's Live View will appear.

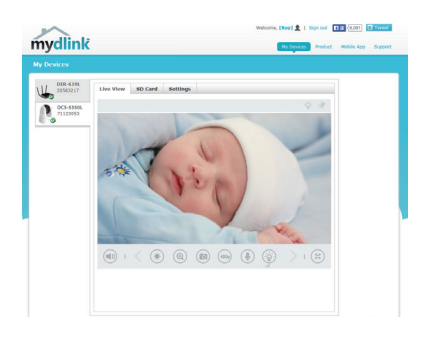

## MOUNTING THE CAMERA

Please refer to the steps below to assist you with mounting the camera using the arm mount. We suggest that you configure the camera before mounting.

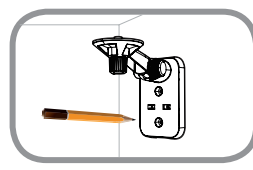

#### Step 1:

Place the arm mount where you want to position the camera and use a pencil to mark the holes. Ensure the arm mount is oriented correctly with adequate space for the camera to be mounted and necessary cables to be routed.

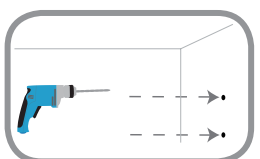

#### Step 2:

Depending on the material of the wall or ceiling, use proper tools to drill two holes 25mm deep with a 6mm drill bit where you marked. After drilling the holes, insert the plastic anchors to support the screws.

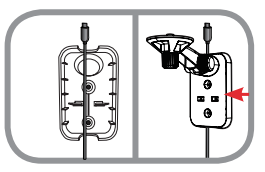

#### Step 3:

If desired, the cable can be concealed behind the mounting bracket. Run the cable through the back of the mounting bracket, securing it with the built-in guides. Be sure to leave enough cable length protruding to allow connection to the camera.

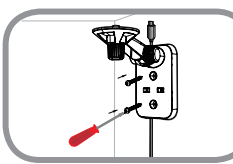

#### Step 4:

Fasten the mounting bracket to the wall using the screws provided.

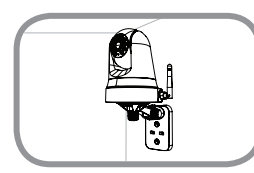

#### Step 5:

Using the supplied thumbscrew, fasten the camera to the mounting bracket. Connect the power cable to the camera.

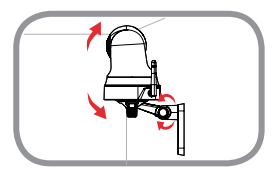

#### Step 6:

Adjust the angle of the arm on the mounting bracket as required. Tighten the thumbscrew to lock the arm in place.

## TROUBLESHOOTING

### SETUP AND CONFIGURATION PROBLEMS

#### 1. HOW DO I CONNECT MY CAMERA USING WPS?

We recommend that you use either the Zero Configuration or mydlink Home method described earlier in this guide as they will configure your camera for your wireless network.

If you wish to use WPS to connect your camera, follow these steps:

- Press and hold the WPS button on the back of the camera for 5 seconds. The blue WPS status LED will blink.
- Press the WPS button on your wireless router or access point within 60 seconds. On some
  routers, you may need to log into the web interface and then click an onscreen button to activate
  the WPS feature. If you are not sure where the WPS button is on your router or access point,
  please refer to your router's user manual.

#### 2. THE IMAGE IS OUT OF FOCUS.

You can turn the focus ring on the front of the camera to adjust the focus.

#### 3. WHY IS THE CAMERA VIEW HAZY OR BRIGHT WHEN USING NIGHT VISION MODE?

The IR night vision lights on the camera may be reflecting off of a nearby surface or window. Try repositioning your camera to avoid reflections or glare.

### TECHNICAL SUPPORT

You can find software updates and user documentation on the D-Link website. Tech Support for customers in

#### Australia:

Tel: 1300-766-868 24/7 Technical Support Web: http://www.dlink.com.au E-mail: support@dlink.com.au

#### India:

Tel: +91-832-2856000 Toll Free 1800-233-0000 Web: www.dlink.co.in E-Mail: helpdesk@dlink.co.in

#### Singapore, Thailand, Indonesia, Malaysia, Philippines, Vietnam:

Singapore - www.dlink.com.sg Thailand - www.dlink.co.th Indonesia - www.dlink.co.id Malaysia - www.dlink.com.my Philippines - www.dlink.com.ph Vietnam - www.dlink.com.vn

#### Korea:

Tel : +82-2-2028-1810 Monday to Friday 9:00am to 6:00pm Web : http://d-link.co.kr E-mail : g2b@d-link.co.kr

#### New Zealand:

Tel: 0800-900-900 24/7 Technical Support Web: http://www.dlink.co.nz E-mail: support@dlink.co.nz

#### South Africa and Sub Sahara Region:

Tel: +27 12 661 2025 08600 DLINK (for South Africa only) Monday to Friday 8:30am to 9:00pm South Africa Time Web: http://www.d-link.co.za E-mail: support@d-link.co.za

### D-Link Middle East - Dubai, U.A.E.

Plot No. S31102, Jebel Ali Free Zone South, P.O.Box 18224, Dubai, U.A.E. Tel: +971-4-8809022 Fax: +971-4-8809066 / 8809069 Technical Support: +971-4-8809033 General Inquiries: info.me@dlinkmea.com Tech Support: support.me@dlinkmea.com

#### Egypt

1, Makram Ebeid Street -City Light Building - floor 5 Nasrcity - Cairo, Egypt Tel.: +2 02 23521593 - +2 02 23520852 Technical Support: +2 02 26738470 General Inquiries: info.eg@dlinkmea.com Tech Support: support.eg@dlinkmea.com

### Kingdom of Saudi Arabia

Office # 84 , Al Khaleej Building ( Mujamathu Al-Khaleej) Opp. King Fahd Road, Olaya Riyadh - Saudi Arabia Tel: +966 1121 70008 Technical Support: +966 1121 70009 General Inquiries: info.sa@ dlinkmea.com Tech Support: support.sa@ dlinkmea.com

#### Pakistan

Islamabad Office: 61-A, Jinnah Avenue, Blue Area, Suite # 11, EBC, Saudi Pak Tower, Islamabad - Pakistan Tel.: +92-51-2800397, 2800398 Fax: +92-51-2800399

Karachi Office: D-147/1, KDA Scheme # 1, Opposite Mudassir Park, Karsaz Road, Karachi – Pakistan Phone: +92-21-34548158, 34326649 Fax: +92-21-4375727 Technical Support: +92-21-34548310, 34305069 General Inquiries: info.pk@dlinkmea.com Tech Support: support.pk@dlinkmea.com

### TECHNICAL SUPPORT

#### Iran

Unit 5, 5th Floor, No. 20, 17th Alley , Bokharest St. , Argentine Sq. , Tehran IRAN Postal Code : 1513833817 Tel: +98-21-88780918,19 +98-21-88706653,54 General Inquiries: info.ir@dlinkmea.com Tech Support: support.ir@dlinkmea.com

#### Morocco

M.I.T.C Route de Nouaceur angle RS et CT 1029 Bureau N° 312 ET 337 Casablanca , Maroc Phone : +212 663 72 73 24 Email: support.na@dlinkmea.com

#### Lebanon RMA center

Dbayeh/Lebanon PO Box:901589 Tel: +961 4 54 49 71 Ext:14 Fax: +961 4 54 49 71 Ext:12 Email: taoun@dlinkmea.com

#### Bahrain

Technical Support: +973 1 3332904

#### Kuwait:

Technical Support: + 965 22453939 / +965 22453949

#### Türkiye

Büyükdere Cad. Ferro Plaza No:155 D: 1 K: 1 Zincirlikuyu / Istanbul Tel: +90 (212) 289-56-59 Email: info.tr@dlink.com.tr

#### ישראל

מטלון סנטר רח' המגשימים 20 קרית מטלון, פ"ת 49348, ת"ד 7060 טל: 2015173 טל: 773-7962790 והולס@dlink.co.il דוא"ל כללי: support@dlink.co.il

## КОМПЛЕКТ ПОСТАВКИ

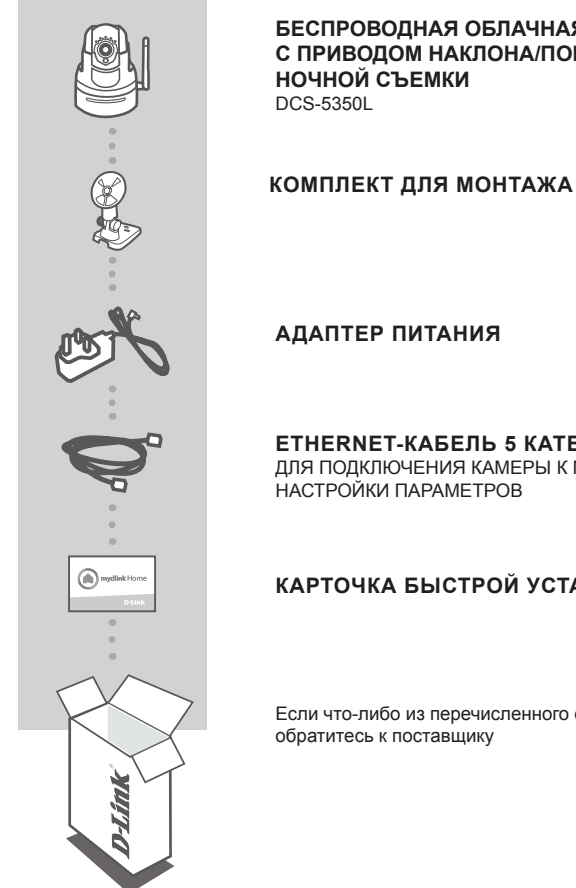

### БЕСПРОВОДНАЯ ОБЛАЧНАЯ СЕТЕВАЯ HD-КАМЕРА С ПРИВОДОМ НАКЛОНА/ПОВОРОТА И ПОДДЕРЖКОЙ

ETHERNET-КАБЕЛЬ 5 КАТЕГОРИИ ДЛЯ ПОДКЛЮЧЕНИЯ КАМЕРЫ К МАРШРУТИЗАТОРУ И

### КАРТОЧКА БЫСТРОЙ УСТАНОВКИ

Если что-либо из перечисленного отсутствует, пожалуйста,

9

## СИСТЕМНЫЕ ТРЕБОВАНИЯ

- Беспроводной маршрутизатор 802.11n/g (рекомендуется облачный маршрутизатор D-Link)
- Широкополосное Интернет-соединение
- iPhone, iPad, Android или Windows смартфон или планшетный ПК (для удаленного просмотра с помощью мобильного устройства)

## **УСТАНОВКА**

### **МЕХАНИЗМ ZERO CONFIGURATION**

**Если у Вас есть облачный маршрутизатор D-Link**, можно воспользоваться механизмом Zero Configuration. Эта функция автоматически настраивает параметры камеры и добавляет ее к Вашей учетной записи mydlink.

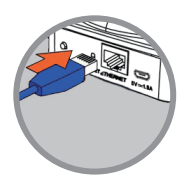

Шаг 1: Подключите кабель питания и Ethernet-кабель к камере.

Подключите Ethernet-кабель к облачному маршрутизатору D-Link. Подключите адаптер питания камеры к электрической

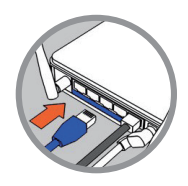

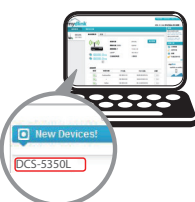

#### Шаг 3:

Шаг 2:

розетке.

Откройте Web-браузер на любом компьютере, перейдите на Web-сайт http://www.mydlink.com и авторизуйтесь под учетной записью mydlink.

Когда появится сообщение об обнаружении нового устройства, нажмите на него, чтобы добавить камеру к учетной записи mydlink. Можно отрегулировать фокус, поворачивая кольцо на передней части камеры.

Если необходимо подключить камеру к маршрутизатору с помощью беспроводного соединения, просто отключите Ethernet-кабель и переместите камеру в требуемое место.

## УСТАНОВКА

### ИСПОЛЬЗОВАНИЕ МОБИЛЬНОГО ПРИЛОЖЕНИЯ

Можно загрузить приложение **mydlink Home** для мобильного устройства. Найдите бесплатное приложение mydlink Home в App Store или Google Play, затем загрузите и запустите его. Это приложение поможет выполнить пошаговую настройку.

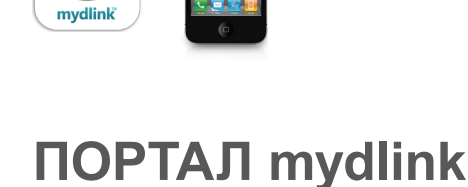

Зарегистрировав камеру DCS-5350L в облачном сервисе mydlink с помощью приложения mydlink Home, Вы также сможете получить удаленный доступ к камере, используя Webсайт www.mydlink.com. После авторизации под учетной записью mydlink Вы увидите окно, представленное ниже:

#### Шаг 1:

Откройте Internet Explorer и перейдите на Web-сайт http://www.mydlink.com, затем авторизуйтесь под учетной записью mydlink.

#### Шаг 2:

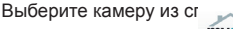

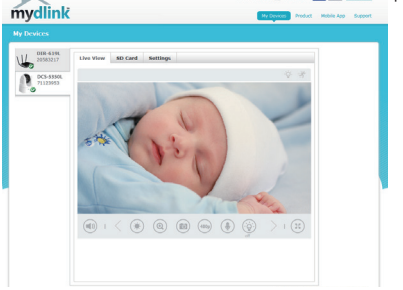

идеотрансляции камеры.

## МОНТАЖ КАМЕРЫ

При монтаже камеры с использованием кронштейна, пожалуйста, обратитесь к инструкции, приведенной ниже. Рекомендуется выполнить настройку камеры до ее монтажа.

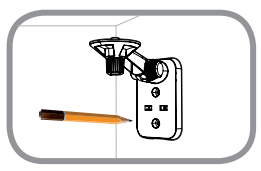

#### Шаг 1:

Поместите кронштейн на то место, где планируется установить камеру, и разметьте карандашом отверстия. Убедитесь в том, что кронштейн располагается надлежащим образом, а также в том, что для монтажа камеры и прокладки необходимых кабелей достаточно пространства.

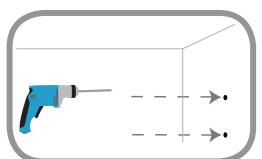

#### Шаг 2:

В зависимости от материала, из которого сделана стена или потолок, используйте подходящие инструменты, чтобы просверлить два отверстия глубиной 25 мм сверлом диаметром 6 мм в размеченном месте. Затем вставьте пластмассовые анкеры для удержания винтов.

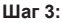

При необходимости кабель питания для камеры может быть спрятан за кронштейном. Протяните кабель, закрепив его встроенными направляющими, через заднюю часть кронштейна.

Обязательно оставьте необходимую длину кабеля для возможности подключения камеры.

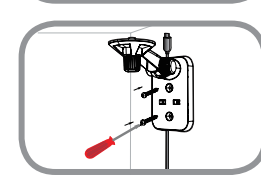

#### Шаг 4:

Прикрепите кронштейн к стене с помощью входящих в комплект поставки винтов.

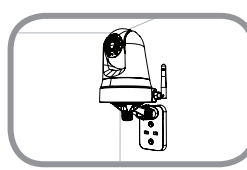

#### Шаг 5:

Используя входящий в комплект поставки винт, прикрепите камеру к кронштейну. Подключите кабель питания к камере.

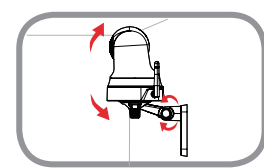

#### Шаг 6:

Отрегулируйте положение кронштейна. Затяните винт, чтобы зафиксировать его в требуемом положении.

## ПОИСК И УСТРАНЕНИЕ НЕИСПРАВНОСТЕЙ

### ПРОБЛЕМЫ УСТАНОВКИ И НАСТРОЙКИ

#### 1. КАК ПОДКЛЮЧИТЬ КАМЕРУ С ПОМОЩЬЮ WPS?

Рекомендуется воспользоваться технологией Zero Configuration или mydlink Home, описанными ранее в данном руководстве, которые автоматически настроят камеру для работы в беспроводной сети.

Если Вы хотите использовать WPS для подключения камеры, выполните следующие шаги:

- Нажмите и удерживайте кнопку WPS на задней панели камеры в течение 5 секунд. Индикатор состояния WPS будет мигать синим цветом.
- Нажмите кнопку WPS на беспроводном маршрутизаторе или точке доступа в течение 60 секунд. На некоторых маршрутизаторах, возможно, потребуется активировать функцию WPS на Web-интерфейсе. Если Вы не уверены, где на маршрутизаторе или точке доступа находится кнопка WPS, пожалуйста, обратитесь к руководству пользователя маршрутизатора.

#### 2. ИЗОБРАЖЕНИЕ РАСФОКУСИРОВАНО.

Поворачивая кольцо фокусировки на передней части камеры, можно отрегулировать фокус.

#### 3. ПОЧЕМУ НА ИЗОБРАЖЕНИИ С КАМЕРЫ НАБЛЮДАЕТСЯ ДЫМКА ИЛИ ЯРКИЙ СВЕТ ПРИ ИСПОЛЬЗОВАНИИ РЕЖИМА НОЧНОГО НАБЛЮДЕНИЯ?

Возможно, свет от инфракрасных светодиодов камеры отражается от близлежащей поверхности или окна. Попробуйте изменить положение камеры.

### ТЕХНИЧЕСКИЕ ХАРАКТЕРИСТИКИ

#### СИСТЕМНЫЕ ТРЕБОВАНИЯ

Microsoft Windows  $^{\otimes}$  8/7/Vista/XP, Mac c OS X 10.6 или выше

ПК с частотой процессора 1,3 ГГц или выше и не менее 128 МБ RAM Internet Explorer 7. Firefox 12. Safari 4. Chrome 20 или

выше с поддержкой Java

#### СЕТЕВЫЕ ПРОТОКОЛЫ

IPV4, ARP, TCP, UDP, ICMP DHCP-клиент NTP-клиент (D-Link) DNS-клиент SMTP-клиент SMTP-клиент FTP-клиент HTTP-сервер PPPoE UPnP Port Forwarding LLTD Bonjour

#### СЕТЕВОЕ СОЕДИНЕНИЕ

10/100 BASE-TX Fast Ethernet 802.11b/g/n WLAN

БЕСПРОВОДНОЕ ПОДКЛЮЧЕНИЕ 802.11b/g/n с шифрованием WEP/WPA/WPA2 WPS

#### ВЫХОДНАЯ МОЩНОСТЬ ПЕРЕДАТЧИКА

11b –18,97 dbm 11g – 16,70 dbm 11n (20 МГц) –17,64 dbm

#### SDRAM

32 ME

**ФЛЭШ-ПАМЯТЬ** 8 МБ

КНОПКА RESET Сброс к заводским настройкам

**ВИДЕО-КОДЕКИ** МЈРЕG ЈРЕG для стоп-кадров

#### ХАРАКТЕРИСТИКИ ВИДЕО Настройка качества и размера изображения Переворот и зеркальное отображение

**РАЗРЕШЕНИЕ** 640 x 480 до 30 кадров/с 320 x 240 до 30 кадров/с

**ЛИНЗА** Фокусное расстояние: 2,3 мм, F2.0

СЕНСОР 1/5-дюймовый VGA CMOS-сенсор

#### ИНФРАКРАСНАЯ ПОДСВЕТКА

Светочувствительный датчик и 10 ИК светодиодов с дальностью освещения 5 метров

#### МИНИМАЛЬНОЕ ОСВЕЩЕНИЕ

Цветной режим: 1 люкс @ F2.0 (День) Ч/Б режим: 0 люкс @ F2.0 (Ночь)

#### УГЛЫ ОБЗОРА

По горизонтали: 81,26° По вертикали: 65,66° По диагонали: 94,27°

#### УГОЛ ПОВОРОТА/НАКЛОНА

Угол поворота: От -170° до +170° (Всего 340°) Угол наклона: От -25° до +90° (Всего 115°)

#### ЦИФРОВОЕ УВЕЛИЧЕНИЕ

До 4х

#### УПРАВЛЕНИЕ ЗА

AEC (Auto Exposure Control) (Автоматическая регулировка выдержки) AWB (Auto White Balance) (Автоматическая настройка баланса белого) AES (Auto Electronic Shutter) (Автоматическое управление электронным затвором)

#### БЛОК ПИТАНИЯ

Вход: 100-240 В переменного тока, 50/60 Гц Выход: 5 В постоянного тока, 1,5 А

#### РАЗМЕРЫ

Только камера – 116,4 х 109,1 х 133,6 мм Камера с кронштейном – 116,4 х 109,1 х 230,0 мм

#### BEC

Устройство: 292,8 г Подставка: 60,8 г

**МАКС. ПОТРЕБЛЯЕМАЯ МОЩНОСТЬ** 4,8 Вт

**РАБОЧАЯ ТЕМПЕРАТУРА** От 0 °C до 40 °C

**ТЕМПЕРАТУРА ХРАНЕНИЯ** От -25 °С до 70 °С

ВЛАЖНОСТЬ ПРИ ЭКСПЛУАТАЦИИ От 20% до 85% RH без конденсата

ВЛАЖНОСТЬ ПРИ ХРАНЕНИИ От 5% до 95% RH без конденсата

**СЕРТИФИКАТЫ** FCC Class B IC C-Tick CE

### ТЕХНИЧЕСКАЯ ПОДДЕРЖКА

Обновления программного обеспечения и документация доступны на Интернет-сайте D-Link. D-Link предоставляет бесплатную поддержку для клиентов в течение гарантийного срока. Клиенты могут обратиться в группу технической поддержки D-Link по телефону или через Интернет.

Техническая поддержка компании D-Link работает в круглосуточном режиме ежедневно, кроме официальных праздничных дней. Звонок бесплатный по всей России.

**Техническая поддержка D-Link:** 8-800-700-5465

#### Техническая поддержка через Интернет:

http://www.dlink.ru e-mail: support@dlink.ru

### ОФИСЫ

Россия Москва, Графский переулок, 14 Тел. : +7 (495) 744-00-99 E-mail: mail@dlink.ru

Україна Київ, вул. Межигірська, 87-А Тел.: +38 (044) 545-64-40 E-mail: ua@dlink.ua

Moldova Chisinau; str.C.Negruzzi-8 Tel:+373(22) 80-81-07 E-mail:info@dlink.md

Беларусь Мінск, пр-т Незалежнасці, 169 Тэл.: +375 (17) 218-13-65 E-mail: support@dlink.by

Қазақстан Алматы, қ. Құрманғазы,143 үй Тел.: +7 (727) 378-55-90 E-mail: almaty@dlink.ru Հայաստան Երևան, Դավթաշեն 3-րդ թաղամաս, 23/5 Հեռ.՝ +374 (10) 39-86-67 Էլ. փոստ՝ info@dlink.am

საქართველო თბილისი, მარიჯანის ქუჩა N4 ტელ.: +995 (032) 220-77-01 E-mail: info@dlink.ge

Latvija Rīga, Lielirbes iela 27 Tel.: +371 (6) 761-87-03 E-mail: info@dlink.lv

Lietuva Vilnius, Žirmūnų 139-303 Tel.: +370 (5) 236-36-29 E-mail: info@dlink.lt

Eesti E-mail: info@dlink.ee

# EHE

## CONTENIDO DEL EMPAQUE

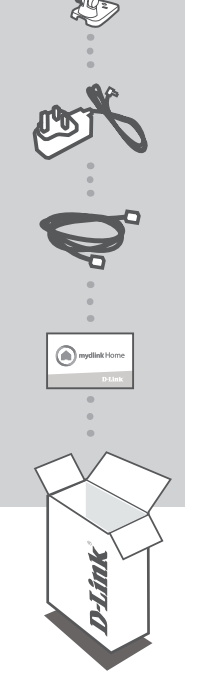

CÁMARA IP PAN & TILT WIRELESS DÍA/NOCHE DCS-5350L

KIT DE MONTAJE

#### FUENTE DE ALIMENTACIÓN

CABLE ETHERNET (CAT5 UTP) CONECTE LA CÁMARA A SU ROUTER DURANTE LA INSTALACIÓN

#### TARJETA DE INSTALACIÓN RÁPIDA

Si alguno de estos elementos no se encuentra en el empaque, por favor contacte a su vendedor

## **REQUERIMIENTOS DEL SISTEMA**

- Router Wireless 802.11 n/g (Se recomienda un Cloud Router de D-Link)
- Una conexión de Internet Banda Ancha
- iPhone, iPad, Smartphone o Tablet Android o Windows (para visualización remota mediante un dispositivo móvil)

## INSTALACIÓN DEL PRODUCTO

### INSTALACIÓN CON ZERO CONFIGURATION

Si usted tiene un Cloud Router D-Link, usted puede tomar ventaja de la instalación Zero Configuration. Esta función configura automáticamente los ajustes de la cámara y la añade automáticamente a su cuenta mydlink.

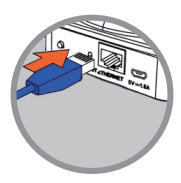

#### Paso 1:

Paso 2:

una toma de corriente.

Conecte el cable de alimentación y el cable Ethernet a la Cloud cámara.

Conecte el otro extremo del cable Ethernet a su Cloud Router D-Link y conecte el adaptador de alimentación de energía de la cámara a

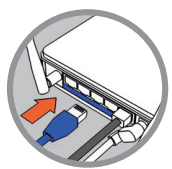

#### Paso 3:

Desde cualquier PC, abra un navegador web, vaya a

http://www.mydlink.com e ingrese a su cuenta.

Haga clic en el nombre del dispositivo cuando la notificación de nuevo dispositivo aparece para añadir la cámara a su cuenta. Puede ajustar el enfoque girando el anillo en la parte frontal de la cámara.

Si desea conectar la cámara al router con una conexión inalámbrica, puede simplemente desconectar el cable Ethernet y mover la cámara a su ubicación prevista.

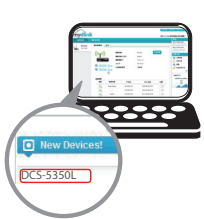

## **INSTALACIÓN DEL PRODUCTO**

UTILIZANDO LA APLICACIÓN MÓVIL

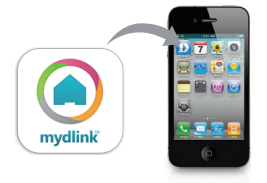

Puede descargar la aplicación móvil mydlink Home para su dispositivo móvil. Busque la aplicación gratuita mydlink Home en la App Store o Google Play, a continuación, descárguela y ejecútela. La aplicación le guiará paso a paso por el proceso de configuración.

### **PORTAL** mydlink

Después de registrar la cámara DCS-5350L en una cuenta de mydlink con la aplicación móvil mydlink Home, usted será capaz de acceder remotamente a su cámara desde la página web www.mydlink.com. Después de iniciar sesión en su cuenta mydlink, verá una pantalla similar a la siguiente:

#### Paso 1:

Abra Internet Explorer y vaya a http://www.mydlink.com, a continuación, iniciar sesión en mydlink.

#### Paso 2:

Seleccione la cámara de la lista de dispositivos y el Video en vivo de su cámara aparecerá.

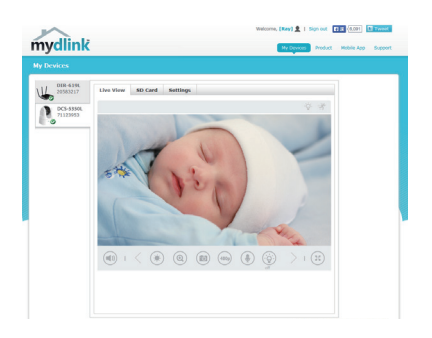

## MONTANDO LA CÁMARA

Por favor, consulte los siguientes pasos para ayudarle con el montaje del brazo de la cámara. Le sugerimos configurar la cámara antes de montar.

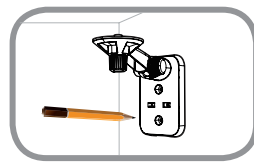

#### Paso 1:

Ubique el brazo de montaje en el lugar que desea colocar la cámara y con un lápiz marque los agujeros. Asegúrese de que el brazo de montaje cuenta con un espacio adecuado para que la cámara sea montada además de considerar el espacio necesario para que los cables sean ordenados.

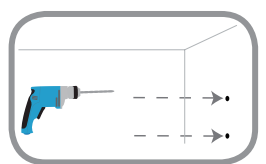

#### Paso 2:

Dependiendo del material de la pared o del techo, utilice las herramientas apropiadas para perforar dos agujeros de 25 mm de profundidad con una broca de 6 mm en el lugar que marcó. Después de perforar los orificios, inserte los anclajes de plástico para sujetar los tornillos.

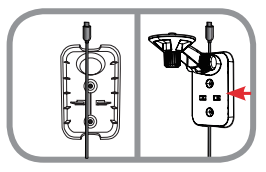

#### Paso 3:

Si se desea, el cable puede estar oculto detrás del soporte de montaje. Ubique el cable a través de la parte posterior del soporte de montaje, asegurándolo con las guías integradas. Asegúrese de dejar suficiente longitud de cable para permitir la conexión a la cámara.

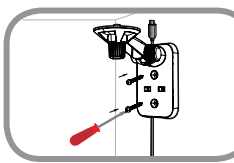

#### Paso 4:

Fije el soporte de montaje a la pared con los tornillos suministrados.

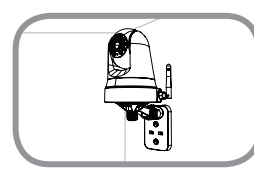

#### Paso 5:

Utilizando el tornillo de apriete manual suministrado, asegure la cámara al soporte de montaje. Conecte el cable de alimentación a la cámara.

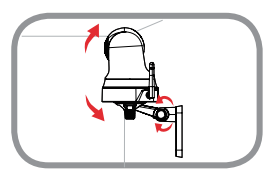

#### Paso 6:

Ajuste el ángulo del brazo en el soporte de montaje según se requiera. Apriete el tornillo de mariposa para bloquear el brazo en su lugar.

## SOLUCIÓN DE PROBLEMAS

### PROBLEMAS DE INSTALACIÓN Y CONFIGURACIÓN

#### 1. ¿CÓMO PUEDO CONECTAR MI CÁMARA UTILIZANDO WPS?

Le recomendamos que usted use la configuración Zero Configuration o el mydlink Home descrito anteriormente en esta guía, para que se configure automáticamente la cámara con la red inalámbrica.

Si desea utilizar WPS para conectar la cámara, siga estos pasos:

- Mantenga pulsado el botón WPS en la parte posterior de la cámara durante 5 segundos. El LED azul de estado WPS parpadeará.
- Pulse el botón WPS en el router o punto de acceso inalámbrico dentro de los 60 segundos. En algunos routers, puede que tenga que iniciar sesión en la interfaz web, a continuación, haga clic en el botón de la pantalla para activar la función WPS. Si no está seguro que tiene un botón WPS en su router o punto de acceso, consulte el manual del usuario de su router.

#### 2. LA IMAGEN ESTÁ DESENFOCADA.

Puede girar el anillo de enfoque en la parte frontal de la cámara para ajustar el enfoque.

#### 3. ¿POR QUÉ LA VISTA DE LA CÁMARA ESTA NEBULOSA O BRILLANTE CUANDO SE UTILIZA MODO VISIÓN NOCTURNA?

Las luces de visión nocturna del Infrarrojo de la cámara pueden estar reflejándose en una superficie o ventana cercana. Intente colocar la cámara en un lugar para evitar reflejos o deslumbramientos.

### SOPORTE TÉCNICO

Usted puede encontrar actualizaciones de softwares o firmwares y documentación para usuarios a través de nuestro sitio www.dlinkla.com

### SOPORTE TÉCNICO PARA USUARIOS EN LATINO AMERICA

Por favor revise el número telefónico del Call Center de su país en http://www.dlinkla.com/soporte/call-center

### Soporte Técnico de D-Link a través de Internet

Horario de atención Soporte Técnico en www.dlinkla.com e-mail: soporte@dlinkla.com & consultas@dlinkla.com

## CONTEÚDO DA EMBALAGEM

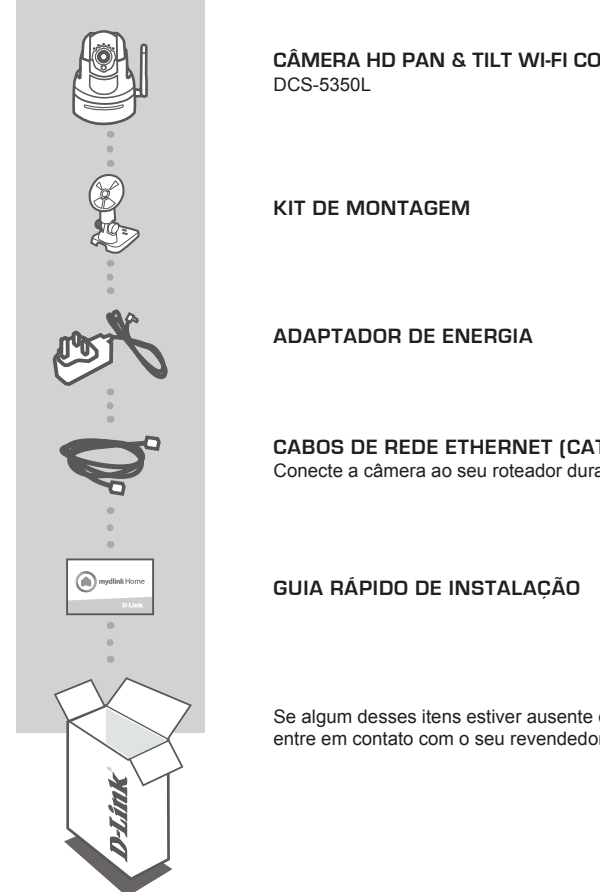

CÂMERA HD PAN & TILT WI-FI COM VISÃO NOTURNA

CABOS DE REDE ETHERNET (CAT5 UTP) Conecte a câmera ao seu roteador durante a configuração

Se algum desses itens estiver ausente do seu acondicionamento, entre em contato com o seu revendedor.

## **REQUISITOS DO SISTEMA**

- · Roteador 802.11g/n (um roteador D-Link Cloud é recomendado)
- · Conexão de Internet banda larga
- iPhone, iPad, Android ou Windows smartphone ou tablet (para visualização remota utilizando dispositivo móvel)

## COMO CONFIGURAR SUA CÂMERA

### CONFIGURAÇÃO ZERO D-LINK

Se você tem um roteador Cloud D-Link, você pode tirar vantagem da instalação de configuração zero. Este recurso configura automaticamente as definições da câmera para você e adicioná-la em sua conta mydlink automaticamente.

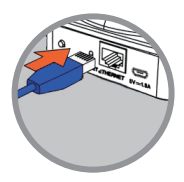

#### Passo 1:

Conecte o cabo de alimentação e cabo Ethernet em sua Câmera Cloud.

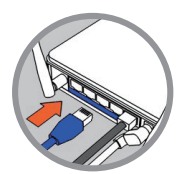

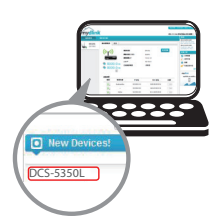

#### Passo 2:

Ligue a outra extremidade do cabo Ethernet ao seu roteador Cloud D-Link e ligue o adaptador de alimentação da câmera a uma tomada elétrica.

#### Passo 3:

A partir de qualquer computador, abra um navegador Web, acesse o site **http://www.mydlink.com** e efetue a conexão em sua conta mydlink.

Clique no nome do dispositivo quando a notificação aparecer para adicionar a câmera em sua conta. Você pode ajustar o foco girando o anel na frente da câmera.

Se você deseja conectar a câmera ao seu roteador com uma conexão sem fios, você pode simplesmente desligar o cabo Ethernet e mover a câmera para o local pretendido.

## COMO CONFIGURAR SUA CÂMERA

USANDO O APLICATIVO MÓVEL

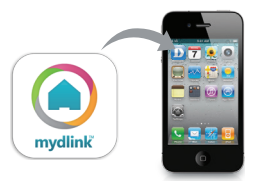

Você pode baixar o app para seu dispositivo móvel **mydlink Home**. Procure o app gratuito mydlink Home na App Store ou Google Play, faça o download e execute-o. O aplicativo irá guiá-lo passo a passo através do processo de configuração.

## PORTAL mydlink

Depois de registrar sua câmera DCS-5350L com uma conta mydlink com o aplicativo mydlink Home, você será capaz de acessar remotamente a câmera do site da www.mydlink.com. Depois de fazer login em sua conta mydlink, você verá uma tela semelhante à seguinte:

#### Passo 1:

Abra o Internet Explorer e vá para http://www.mydlink.com, em seguida, entrar no mydlink.

#### Passo 2:

Selecione sua câmera na lista de dispositivos, e o vídeo ao vivo da da câmera irá aparecer.

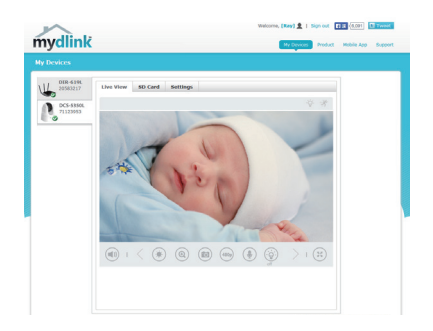

## COMO MONTAR SUA CÂMERA

Por favor, consulte os passos abaixo para ajudá-lo com a montagem da câmera usando o braço de montagem. Sugerimos que você configure a câmera antes da instalação física.

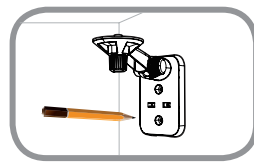

#### Passo 1:

Coloque o braço de montagem onde você deseja posicionar a câmera e use um lápis para marcar os furos. Verifique se o braço do suporte está orientado corretamente com espaço adequado para a câmera e cabos necessários de montagem.

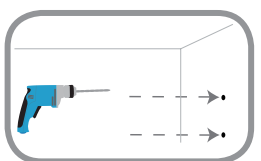

#### Passo 2:

Dependendo do material de construção da parede ou teto, use ferramentas adequadas para fazer dois furos de 25 milímetros de profundidade com uma broca de 6 milímetros. Depois de perfurar os orifícios marcados, insira as âncoras de plástico para apoiar os parafusos.

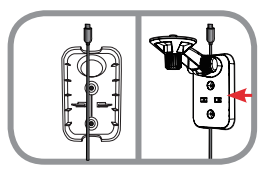

#### Passo 3:

Se desejado, o cabo pode ser escondido por trás do suporte de montagem. Passe a cabo através da parte de trás do suporte de montagem, fixando-a com as guias internas. Certifique-se de deixar o comprimento do cabo suficiente para permitir a conexão com a câmera.

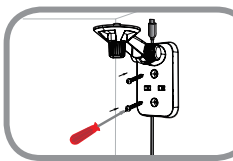

#### Passo 4:

Fixe o suporte de montagem na parede com os parafusos fornecidos.

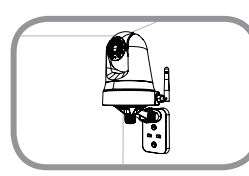

#### Passo 5:

Usando o parafuso fornecido, prenda a câmera no suporte de montagem. Conecte o cabo de energia para a câmera.

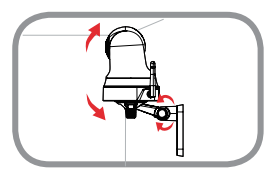

#### Passo 6:

Ajuste o ângulo do braço sobre o suporte de montagem, conforme necessário. Aperte o parafuso para travar o braço no lugar demarcado.

## GUIA DE SOLUÇÃO DE PROBLEMAS

### PROBLEMAS DE INSTALAÇÃO E CONFIGURAÇÃO

#### 1. COMO CONECTAR MINHA CAMERA ATRAVÉS DA TECNOLOGIA WPS?

Recomendamos que você use os métodos de configuração zero ou mydlink Home, descritos anteriormente neste guia, para configurar automaticamente sua câmera para conexão de rede sem fios.

Se você deseja usar o WPS para conectar sua câmera, siga estes passos:

- Pressione e segure o botão WPS na parte de trás da câmera por 5 segundos. O LED azul de status WPS começará a piscar.
- Pressione o botão WPS no roteador ou ponto de acesso sem fios dentro de 60 segundos. Em alguns roteadores, pode ser necessário entrar na interface web do mesmo e, em seguida, clicar em um botão na tela para ativar o recurso WPS. Se você não tem certeza de onde o botão WPS está em seu roteador ou ponto de acesso, consulte o manual do usuário de seu roteador.

#### 2. O FOCO DA IMAGEM ESTÁ RUIM.

Você pode alterar o foco de imagem da câmera através do anel localizado na base da lente.

#### 3. PORQUE A VISÃO DA CÂMERA ESTÁ POUCO NÍTIDA OU COM MUITO BRILHO QUANDO USANDO O MODO DE VISÃO NOTURNA?

As luzes de visão noturna (IR) da câmera podem estar refletindo sobre uma superfície refletora próxima, como um espelho ou janela. Tente reposicionar a câmera para evitar reflexos ou brilho.

### SUPORTE TÉCNICO

Caso tenha dúvidas na instalação do produto, entre em contato com o Suporte Técnico D-Link.

Acesse o site: www.dlink.com.br/suporte

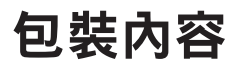

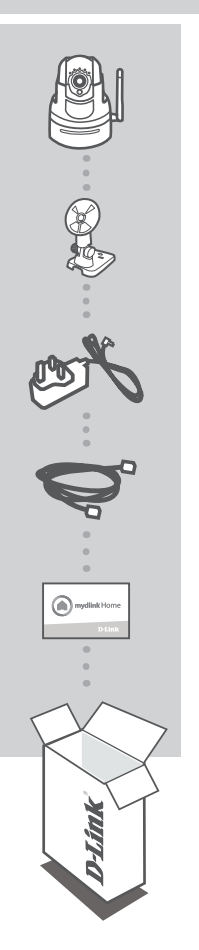

HD旋轉式無線網路攝影機 DCS-5350L

壁掛配件

電源供應器

乙太網路線(CAT5 UTP) 在設定時連接攝影機至您的路由器

快速安裝資訊卡

若包裝內有缺少任何物品,請和您的經銷商聯絡。

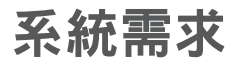

- ・具備無線規格802.11n/g的路由器(建議使用D-Link雲路由)
- ・寬頻網路連線
- · iPhone、iPad、Android或Windows智慧型手機或平板電腦(供行動裝置遠端觀看影像)

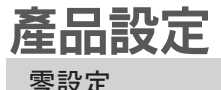

若您有一台D-Link雲路由DIR-xxxL(適用的型號請參考官方網站),且已註冊mydlink服務,您可以利用零設 定的獨特功能來自動配置攝影機的有線和無線網路設定,並將攝影機自動加入您的mydlink帳戶。

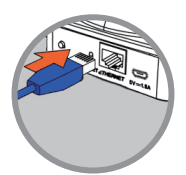

步驟1: 請將電源供應器和網路線連接至攝影機。

#### 步驟2:

請將網路線的另一端連接到雲路由的網路埠,電源供應器的另一端連 接至電源插座,並確認攝影機上的電源指示燈已亮起。

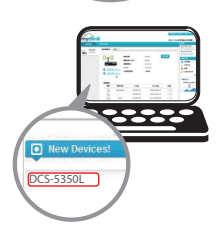

#### 步驟3:

請使用任一台以有線或無線連接至雲路由的電腦開啟網頁「www. mydlink.com」,以雲路由註冊的mydlink帳號(email)和密碼登入,數 秒後會出現「新裝置」的訊息,請點選名稱並將裝置加入mydlink帳戶 內。您可以慢慢轉動鏡頭旁的對焦環來調整焦距。

若要改用無線連線,請直接將網路線拔除,待電源指示燈轉為綠燈時 表示連線成功,並將攝影機擺放在您要的位置。 文

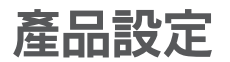

### 使用行動裝置 APP

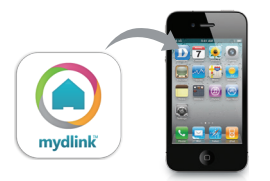

您可以下載行動裝置專用的 mydlink Home app。請依您行動裝置的系統至 app 商店搜尋「mydlink Home」下載並安裝,此 app 將會逐步引導您完成設定程序。

### mydlink 平台

在將 DCS-5350L 註冊到 mydlink 帳戶後,您可以透過 www.mydlink.com 網站來遠端存取您的攝影機。 在登入您的 mydlink 帳戶後即可看到類似以下的畫面:

#### 步驟 1:

開啟網頁瀏覽器,在網址內輸入 http://www.mydlink.com,再以 mydlink 註冊的帳戶資料登入。

#### 步驟 2:

從裝置清單內選擇您的攝影機後即可看到攝影機的即時影像。

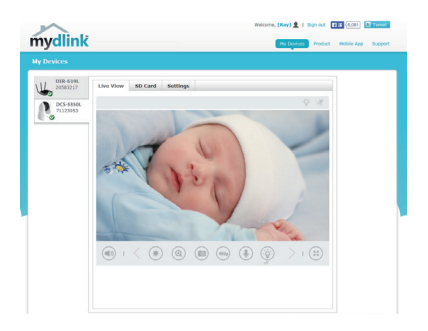

壁掛攝影機

請參考以下說明來使用臂架將攝影機安裝在牆面或天花板上。建議您在做完所有攝影機設定並確定可 連通網路之後再做此動作。

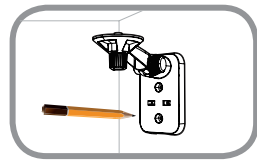

#### 步驟1:

請將臂架貼放到您想要的位置,用鉛筆在兩個螺絲孔位處做記號。請 確認臂架的方向,且預留足夠的空間給攝影機和線材連接。

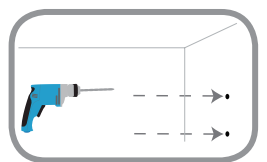

#### 步驟2:

請依牆面或天花板的材質以適當的工具在您做記號的位置鑽孔。若 為水泥牆壁等較硬的材質時,請先用6mm的鑽頭在您做記號的位置鑽 25mm深的孔,然後放入塑膠壁虎以支撐螺絲。

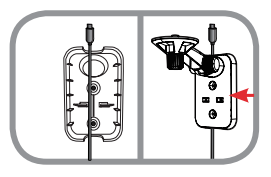

#### 步驟3:

為了讓壁掛的環境可以更美觀,您可以將線材隱藏在背板內。請先將 背板的上蓋打開,將線材穿過背板並放入溝槽內,確認突出背板上方 的線材有足夠的長度可以連接攝影機,再將上蓋蓋回背板。

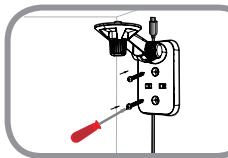

步驟4:

使用包裝內附的螺絲鎖上背板。

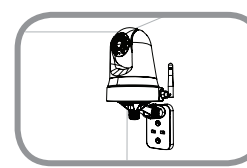

#### 步驟5:

使用包裝內附的指旋螺絲來將攝影機固定在臂架上,之後將電源線連 接到攝影機。

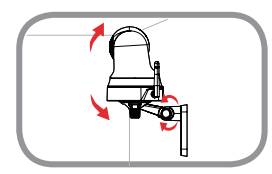

#### 步驟6:

依您的需求來調整臂架角度,最後將指旋螺絲轉緊來固定臂架。

## 疑難排解

### 常見問題

#### 1、我要如何使用WPS功能來連接攝影機?

建議您使用上述的「零設定」或「mydlink Home」來進行設定,若您要使用WPS功能來設定連線,請 參考以下步驟:

請按壓在攝影機背面的WPS按鈕約5秒,藍色的WPS指示燈將會開始閃爍。

在60秒內按壓無線路由器或基地台上的WPS按鈕。有些路由器需要先登入至設定網頁來啟用WPS功能。若您不確定WPS按鈕的位置在哪裡,請參考路由器的使用手冊。

#### 2、影像模糊時該如何解決?

您可以旋轉攝影機鏡頭旁的對焦環來調整焦距。

#### 3、為何使用夜視模式時影像變得模糊或太亮?

可能是因為攝影機內建的IR夜視燈反射到附近的表面或窗戶,您可以嘗試更換攝影機的位置來避免反 射狀況。

### D-Link 友訊科技 台灣分公司 技術支援資訊

如果您還有任何本使用手冊無法協助您解決的產品相關問題,台灣地區用戶可以透過我 們的網站、電子郵件或電話等方式與D-Link台灣地區技術支援工程師聯絡。

### D-Link 免付費技術諮詢專線

0800-002-615

- 手機付費電話 (02)6600-0123#8715 服務時間:週一至週五,早上9:00到晚上9:00 週六日及國定假日(不含農曆春節)早上10:00到晚上7:00 網站:http://www.dlink.com.tw
- 電子郵件:dssga service@dlink.com.tw

### 如果您是台灣地區以外的用戶,請參考D-Link網站,全球各地分公司 的聯絡資訊以取得相關支援服務。

產品保固期限、台灣區維修據點查詢,請參考以下網頁說明: http://www.dlink.com.tw

產品維修:

使用者可直接送至全省聯強直營維修站或請洽您的原購買經銷商。

#### 注意!

依據 低功率電波輻射性電機管理辦法

第十二條:經型式認證合格之低功率射頻電機,非經許可,公司、商號或使用 者均不得擅自變更頻率、加大功率或變更原設計之特性及功能。

第十四條:低功率射頻電機之使用不得影響飛航安全及干擾合法通信;經發現 有干擾現象時,應立即停用,並改善至無干擾時方得繼續使用。

前項合法通信,指依電信規定作業之無線電信。低功率射頻電機須忍受合法通 信或工業、科學及醫療用電波輻射性電機設備之干擾。 文

## ISI KEMASAN

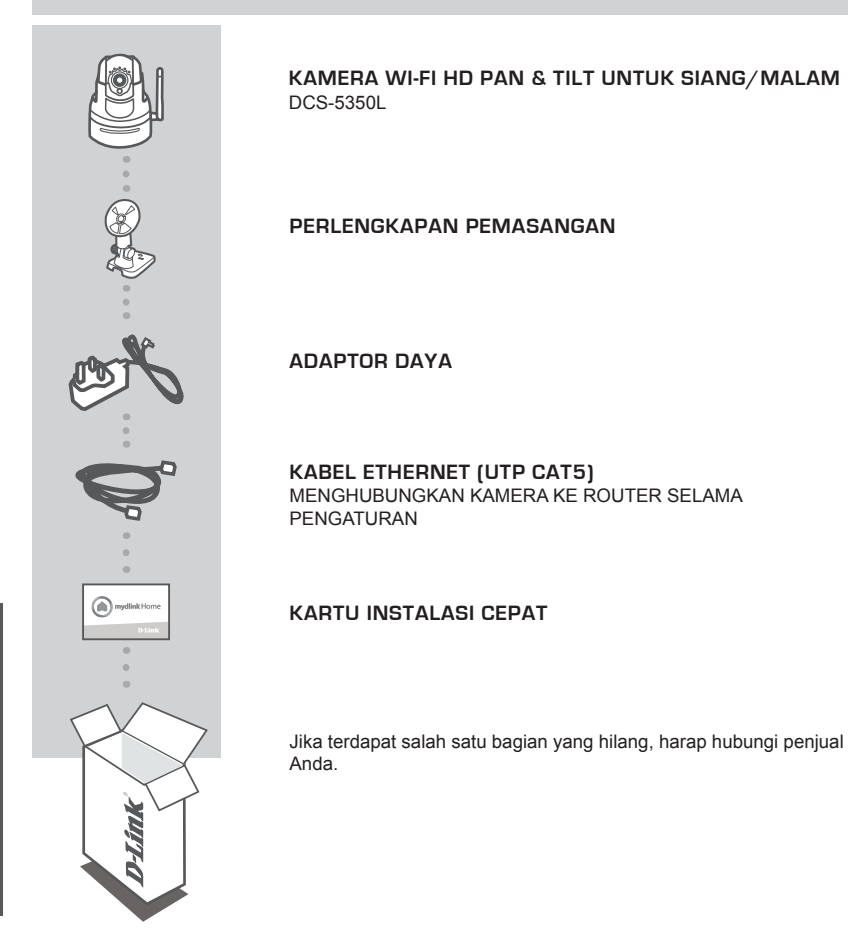

## PERSYARATAN SISTEM

- Router 802.11n/g (dianjurkan D-Link Cloud Router)
- · Sebuah koneksi internet broadband
- Smartphone iPhone, iPad, Android, atau Windows atau tablet (untuk melihat dari jarak jauh dengan menggunakan perangkat mobile)

### PENGATURAN PERANGKAT

#### PENGATURAN ZERO CONFIGURATION

Jika Anda memiliki D-Link Cloud Router, Anda dapat mengambil keuntungan dari Zero Configuration Setup. Fitur ini secara otomatis mengkonfigurasi pengaturan kamera Anda dan menambahkannya ke akun mydlink Anda secara otomatis.

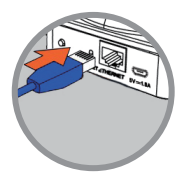

Langkah 1: Sambungkan kabel listrik dan kabel Ethernet ke kamera Cloud Anda.

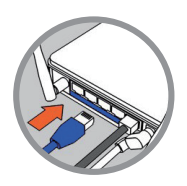

#### Langkah 2:

Sambungkan ujung satunya dari kabel Ethernet ke D-Link Cloud Router dan hubungkan adaptor daya kamera ke stopkontak listrik.

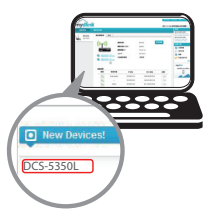

#### Langkah 3:

Dari komputer manapun, buka web browser, masukkan alamat

http://www.mydlink.com dan log in ke akun Anda.

Klik pada nama perangkat ketika pemberitahuan perangkat baru muncul untuk menambahkan kamera ke akun Anda. Anda dapat mengatur fokus dengan memutar ring di depan kamera.

Jika Anda ingin menghubungkan kamera ke router Anda dengan koneksi nirkabel, Anda dapat melepaskan kabel Ethernet dan memindahkan kamera ke lokasi yang dituju.

## PENGATURAN PERANGKAT

### MENGGUNAKAN APLIKASI MOBILE

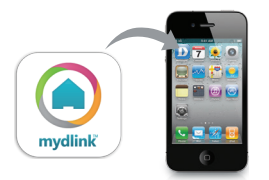

Anda dapat men-download aplikasi mobile mydlink Home untuk perangkat mobile Anda. Cari aplikasi gratis mydlink Home di App Store atau Google Play, kemudian download dan jalankan. Aplikasi ini akan memandu Anda langkah demi langkah melalui proses setup.

### **PORTAL** mydlink

Setelah mendaftarkan kamera DCS-5350L Anda dengan akun mydlink di aplikasi mobile mydlink Home, Anda dapat mengakses kamera Anda dari jarak jauh melalui situs www.mydlink.com. Setelah masuk ke akun mydlink Anda, Anda akan melihat tampilan seperti berikut:

#### Langkah 1:

Buka Internet Explorer dan buka halaman http://www.mydlink.com, kemudian masuk ke mydlink.

#### Langkah 2:

Pilih kamera Anda dari daftar perangkat, dan Live View kamera akan muncul.

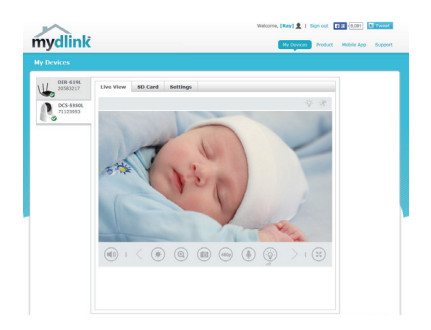

## PEMASANGAN KAMERA

Silahkan lihat langkah-langkah di bawah ini untuk membantu Anda dengan pemasangan kamera menggunakan kaki pemasangan. Kami menyarankan agar Anda mengkonfigurasi kamera sebelum pemasangan.

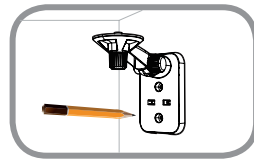

#### Langkah 1:

Tempatkan kaki pemasangan di mana Anda ingin posisikan kamera dan gunakan pensil untuk menandai lubang. Pastikan kaki pemasangan berorientasi benar dengan ruang yang cukup untuk kamera yang akan dipasang dan kabel yang diperlukan untuk disalurkan.

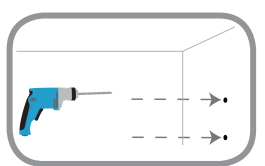

#### Langkah 2:

Tergantung pada bahan dinding atau langit-langit, gunakan alat yang tepat untuk mengebor dua lubang sedalam 25mm dengan bor 6mm di tempat yang Anda tandai. Setelah pengeboran lubang, masukkan jangkar plastik untuk mendukung sekrup.

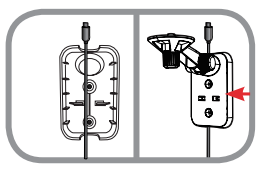

#### Langkah 3:

Jika diinginkan, kabel dapat disembunyikan di balik mounting bracket. Jalankan kabel melalui bagian belakang mounting bracket, mengamankan dengan panduan built-in. Pastikan untuk meninggalkan panjang kabel yang cukup menonjol untuk memungkinkan koneksi ke kamera.

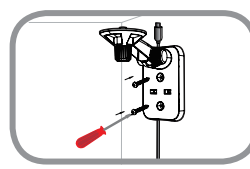

#### Langkah 4:

Kencangkan braket pemasangan pada dinding dengan menggunakan sekrup yang disediakan.

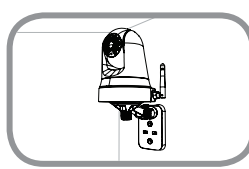

#### Langkah 5:

Dengan menggunakan sekrup yang disediakan, kencangkan kamera ke braket pemasangan. Sambungkan kabel listrik ke kamera.

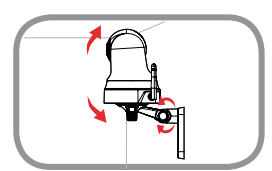

#### Langkah 6:

Sesuaikan sudut lengan pada mounting bracket yang diperlukan. Kencangkan sekrup untuk mengunci lengan di tempat.

## PENANGANAN MASALAH

### MASALAH PADA PENGATURAN DAN KONFIGURASI

 BAGAIMANA CARA MENGHUBUNGKAN KAMERA SAYA DENGAN MENGGUNAKAN WPS?We Kami menyarankan Anda menggunakan baik Zero Configuration atau metode mydlink Home yang dijelaskan sebelumnya dalam buku ini karena mereka secara otomatis akan mengkonfigurasi kamera Anda untuk jaringan nirkabel Anda.

Jika Anda ingin menggunakan WPS untuk menghubungkan kamera Anda, ikuti langkah berikut:

- Tekan dan tahan tombol WPS pada bagian belakang kamera selama 5 detik. LED Status WPS akan berkedip biru.
- Tekan tombol WPS pada router atau akses poin Anda dalam waktu 60 detik. Pada beberapa router, Anda mungkin perlu untuk login ke antarmuka web dan kemudian klik tombol pada layar untuk mengaktifkan fitur WPS. Jika Anda tidak yakin di mana tombol WPS pada router atau akses poin Anda, silakan lihat manual router anda pengguna.

#### 2. GAMBAR TIDAK FOKUS.

Anda dapat mengubah cincin fokus di bagian depan kamera untuk mengatur fokus.

### 3. MENGAPA THE KAMERA VIEW BERKABUT ATAU TERANG SEKALI KETIKA MENGGUNAKAN NIGHT VISION MODE?

Lampu IR night vision kamera dapat memantul dari permukaan atau jendela terdekat. Coba reposisi kamera Anda untuk menghindari pantulan.

### DUKUNGAN TEKNIS

Update perangkat lunak dan dokumentasi pengguna dapat diperoleh pada situs web D-Link. Dukungan Teknis untuk pelanggan:

#### Dukungan Teknis D-Link melalui telepon:

Tel: +62-21-5731610

### Dukungan Teknis D-Link melalui Internet:

Email : support@dlink.co.id Website : http://support.dlink.co.id

### WIRELESS NETWORK REMINDER

Wireless Network Name (SSID)

Wireless Network Password

Ver.1.00(DI)\_130X183 2015/05/07 RMN0101731